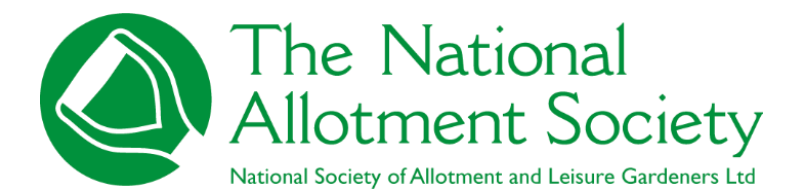

Quick guide to amend catalogue numbers

## ABSTRACT

Quick Instruction manual for members on how to amend seed catalogue numbers in the members area of the website. The National Allotment Society June 2025

## 1. How to view the seeds page and the digital catalogue

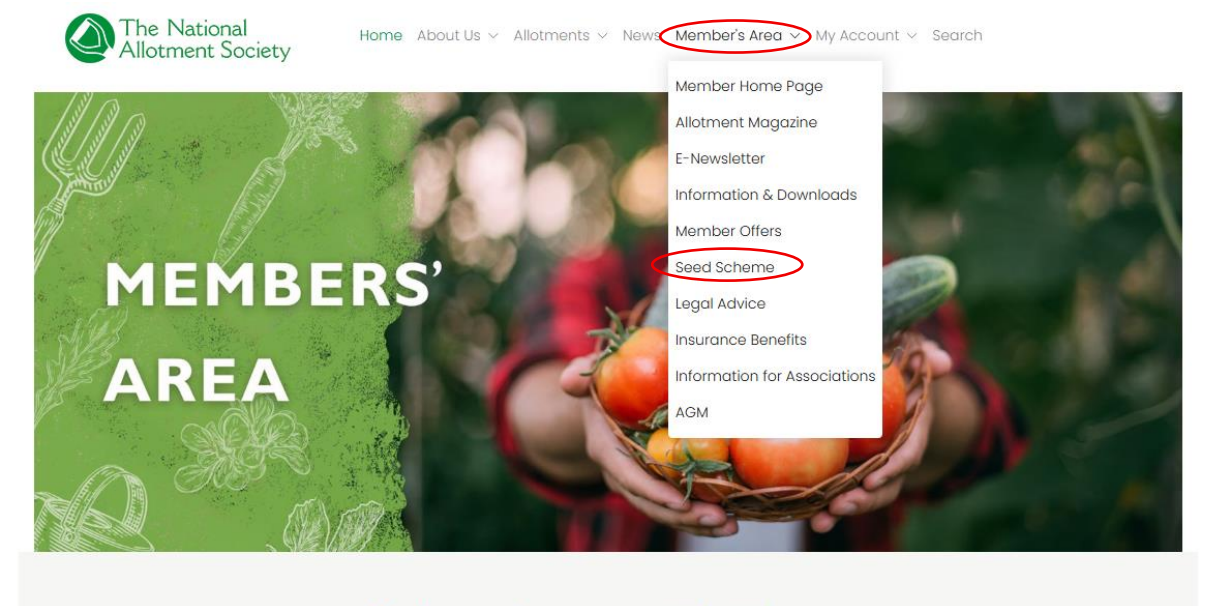

Select the members area drop down and click on seeds scheme

Welcome to your members' area Access membership only information, offers and downloads

You will then be taking to the seed page which has information, tips and videos. If you scroll down to the ordering information section, you will see the 'click here' links

## Ordering Information

One of many valuable benefit to our members; annually, Kings Seeds produce a special NAS Members catalogue for both individuals and association members that is dispatched in early August. The prices in this catalogue are already discounted by 40% on mail order prices and Associations receive further discounts for bulk orders.

CLICK HERE to view a flippable copy of the 2024/2025 member's catalogue

CLICK HERE for the Kings Seeds 2024/2025 order form.

Additional order forms and catalogues are only available from the National Allotment Society at contact@thenas.org.uk or tel 01536 266576.

CLICK HERE for the order form to collate large orders

## Please note:

Kings Seeds are not allowed to export seeds to countries outside the UK (Northern Ireland included) without the customer purchasing a Phytosanitary certificate which costs anything upwards of £250.00. For more information, please contact: info@kingsseeds.com